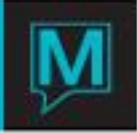

## Adding/Changing Country and State/Provinces

Maestro has a pre-configured database containing valid Zip/Postal Codes, Country Codes and State/Province Code combinations.

Additional combinations can be entered as required in Global Maintenance.

Adding a new Country

Log in to Global Maintenance>Setup>Country Maintenance. Press the F6 (Create) Key to create a new entry.

| S Country Maintenance [nwind ] - Northwind Hotel |                          |        |                      |      |       |         |          |  |  |
|--------------------------------------------------|--------------------------|--------|----------------------|------|-------|---------|----------|--|--|
| File Record Window Help                          |                          |        |                      |      |       |         |          |  |  |
|                                                  |                          |        |                      |      |       |         |          |  |  |
| Ctry                                             | Description              | Region | Nationality          | #Fmt | PCFmt | ISO     | ISO      |  |  |
|                                                  |                          |        |                      |      |       | Country | Currency |  |  |
| BY                                               | Belarus                  |        | BELARUS              |      |       |         |          |  |  |
| BZ                                               | Belize                   |        | BELIZE               |      |       |         |          |  |  |
| þa 🛛                                             | Canada                   |        | CANADA               |      |       |         |          |  |  |
| CC                                               | Cocos (Keeling) Islands  |        | COCOS (KEELING) ISLA |      |       |         |          |  |  |
| CF                                               | Central African Republic |        | CENTRAL AFRICAN REPU |      |       |         |          |  |  |
| CG                                               | Congo (Rep.)             |        | CONGO (REP.)         |      |       |         |          |  |  |
| СН                                               | Switzerland              |        | SWITZERLAND          |      |       |         |          |  |  |
| CI                                               | Cote D'Ivoire (Rep.)     |        | COTE D'IVOIRE (REP.) |      |       |         |          |  |  |
| СК                                               | Cook Islands             |        | COOK ISLANDS         |      |       |         |          |  |  |
| CL                                               | Chile                    |        | CHILE                |      |       |         |          |  |  |

Ctry - Key in a two letter code for the Country

Description – Key in the Full Country Name

Region - Key in the Region assigned to this country if using this feature

Nationality - Key in the appropriate Nationality based on the Country

#Fmt - Future development

PCFormat - Future development

ISO Country - Enter the appropriate International Organization of Standards (ISO 3166) two-letter country code (Not Mandatory). For use in version 4.19 and greater.

ISO Currency - Enter the appropriate International Organization of Standards (ISO 4217) three-letter alphabetic code and an equivalent three-digit numeric code for the representation of currencies and funds (Not Mandatory). For use in version 4.19 and greater.

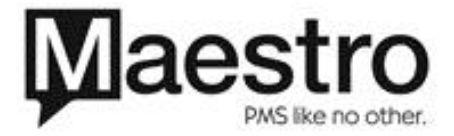

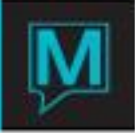

## Adding a State/Province

A new State / Province may need to be added once a new Country has been added or when a valid State / Province has not been assigned to an existing Country Code.

To add a new State / Province to a Country Code begin in the Country Maintenance Screen.

With your cursor on the appropriate two-letter Country Code, go to Window>State/Province Maintenance. Press the F6 (Create) Key to create the new ST/PROV code (10 characters Max) and enter the complete Description (30 characters Max).

| 🚯 State/Province Maintenance [nwind ] - Northwind Hotel |                       |  |  |  |  |  |
|---------------------------------------------------------|-----------------------|--|--|--|--|--|
| Elle Record Help                                        |                       |  |  |  |  |  |
|                                                         |                       |  |  |  |  |  |
| Country Code                                            | CA                    |  |  |  |  |  |
| St/Prov                                                 | Description           |  |  |  |  |  |
| AB                                                      | Alberta               |  |  |  |  |  |
| BC                                                      | British Columbia      |  |  |  |  |  |
| МВ                                                      | Manitoba              |  |  |  |  |  |
| NB                                                      | New Brunswick         |  |  |  |  |  |
| NF                                                      | Newfoundland          |  |  |  |  |  |
| NS                                                      | Nova Scotia           |  |  |  |  |  |
| NT                                                      | Northwest Territories |  |  |  |  |  |
| NU                                                      | Nunavut               |  |  |  |  |  |
| ON                                                      | Ontario               |  |  |  |  |  |
| PE                                                      | Prince Edward Island  |  |  |  |  |  |

## Adding/Changing Zip/Postal Code, Country combinations

The last step a user may wish to complete is to add appropriate Zip or Postal Codes based on State or Province assigned. This step may also be completed to add or change a Zip or Postal Code that has been associated with a particular State / Province.

It is recommended to create or modify all State / Provinces before completing this step.

To update or assign a new Zip or Postal code, start by logging in to Global Maintenance.

Select Setup>Zip/Postal Code Maintenance and fill in each field as follows:

Zip/Pstl – Enter the Zip or Postal Code to be assigned. Users can add more than one Zip or Postal Code to a City by creating multiple lines.

City - Type in the Full City Name to be displayed

Ctry – use the F8 (Look up) Key to select the appropriate country or key in the valid two letter country code.

St/Prov - use the F8 (Look up) Key to select the appropriate State or Province based on the assigned Country.

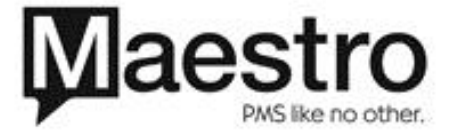

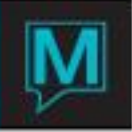

| 😵 Zip/Postal Code Maintenance [nwind ] - Northwind Hotel |                |      |         |  |  |  |  |  |  |
|----------------------------------------------------------|----------------|------|---------|--|--|--|--|--|--|
| Eile Record Window Help                                  |                |      |         |  |  |  |  |  |  |
|                                                          |                |      |         |  |  |  |  |  |  |
|                                                          |                |      |         |  |  |  |  |  |  |
| Zip/Pstl                                                 | City           | Ctry | St/Prov |  |  |  |  |  |  |
| 99781                                                    | VENETIE        | US   | AK      |  |  |  |  |  |  |
| 99782                                                    | WAINWRIGHT     | US   | AK      |  |  |  |  |  |  |
| 99783                                                    | WALES          | US   | AK      |  |  |  |  |  |  |
| 99784                                                    | WHITE MOUNTAIN | US   | AK      |  |  |  |  |  |  |
| 99785                                                    | BREVIG MISSION | US   | AK      |  |  |  |  |  |  |
| 99786                                                    | AMBLER         | US   | AK      |  |  |  |  |  |  |
| 99788                                                    | CHALKYITSIK    | US   | AK      |  |  |  |  |  |  |
| 99789                                                    | NUIQSUT        | US   | AK      |  |  |  |  |  |  |
| 99790                                                    | FAIRBANKS      | US   | AK      |  |  |  |  |  |  |
| 99791                                                    | ATQASUK        | US   | AK      |  |  |  |  |  |  |

Please note: The Country and State/Province need to exist on the Country Maintenance screen before you can add create a new Zip /Postal Code.

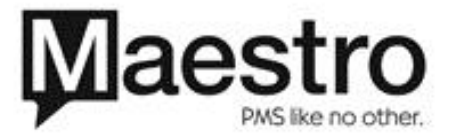